### Лабораторна робота №2

Тема: Створення настільної AR-гри з використанням технології доповненої реальності

# Мета роботи: набути практичні навички з використання технології доповненої реальності при створенні ігор

## Теоретичні відомості:

Для створення застосунку AR-гри використовується Vuforia SDK, інтегрованого з двигуном Unity. Ключові компоненти:

- Налаштування передачі даних із камери доповненої реальності
- Відстеження зображень що це і як працює
- Прикріплення цифрового контенту до фізичного об'єкту
- Створення взаємодій, що налаштовуються, що запускаються в залежності від того, що бачить камера

Навчальний курс по Unity можна пройти за посиланням Getting Started In Unity.

За замовчуванням Vuforia працює із *розпізнаванням образів (Image Recognition)*. Розпізнавання образів, також називається розпізнаванням трекерів (Tracker Recognition) або трекінгом зображень (Image Tracking) - це процес, при якому камера розпізнає заздалегідь задане зображення і знає, що з ним робити, наприклад, виконувати поверх нього рендеринг якогось контенту. Найкраще це працює тоді, коли зображення трекінгу якимось чином відповідає контенту, наприклад, плани поверхів для рендерингу будівель добре працюють поверх зображення з будинком.

Як це працює: дуже важливо добре підібрати якісне зображення для трекінгу. При використанні Vuforia можна завантажити вибране зображення на портал розробника, щоб перевірити якість його відстеження, і це потрібно робити , *перш* ніж починати розробку. Портал розробника надає зображенню рейтинг, але, що найважливіше, показує його «характерні точки». Щоб трекер був хорошим, ці характерні точки (feature points) повинні бути густо розподілені за зображенням і в них не повинно бути повторюваних патернів. Під час виконання камера шукає ці характерні точки, щоб визначити своє розташування щодо зображення.

В результаті виконання завдання 1отримаємо гру за зразком:

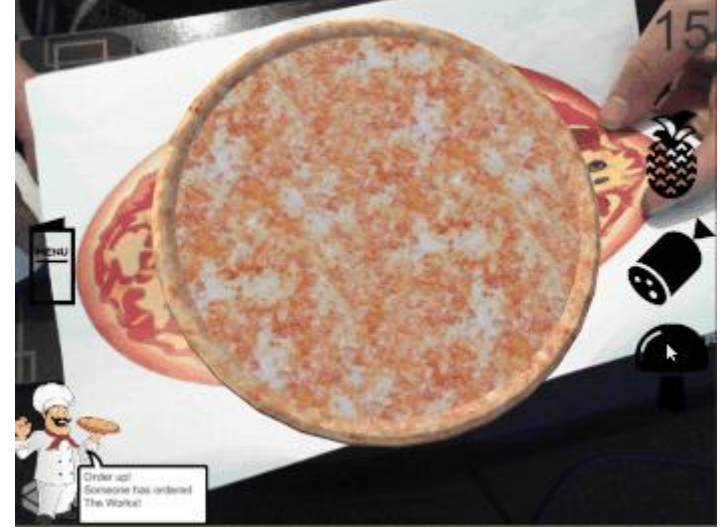

Рис. 1. Приклад застосунку гри з використанням технології доповненої реальності

#### Завдання на лабораторну роботу

Завдання 1. Створення AR-гри «Випікання піци».

- 1. Відкрийте Unity, Vuforia та налаштувати веб-камеру.
- 2. Завантажне приклад проекту:
- https://drive.google.com/file/d/1oej\_DNfn0rsXg0omXY6ZDMdGQzS6qjPL/view?usp=sharing
- 3. Після завантаження витягніть файли і відкрийте в Unity проект *How to Make an AR Game* Using Vuforia Starter. Коли проект завантажиться, відкрийте сцену Starter із папки Scenes та подивіться на вікно Hierarchy:

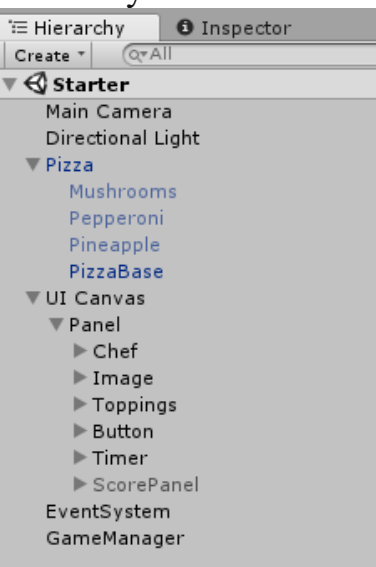

Рис.2. Вигляд вікна Hierarchy

4. Переглянувши склад проекту, натисніть кнопку *Play* у редакторі, щоб заповнити замовлення у нашій грі про піцу.

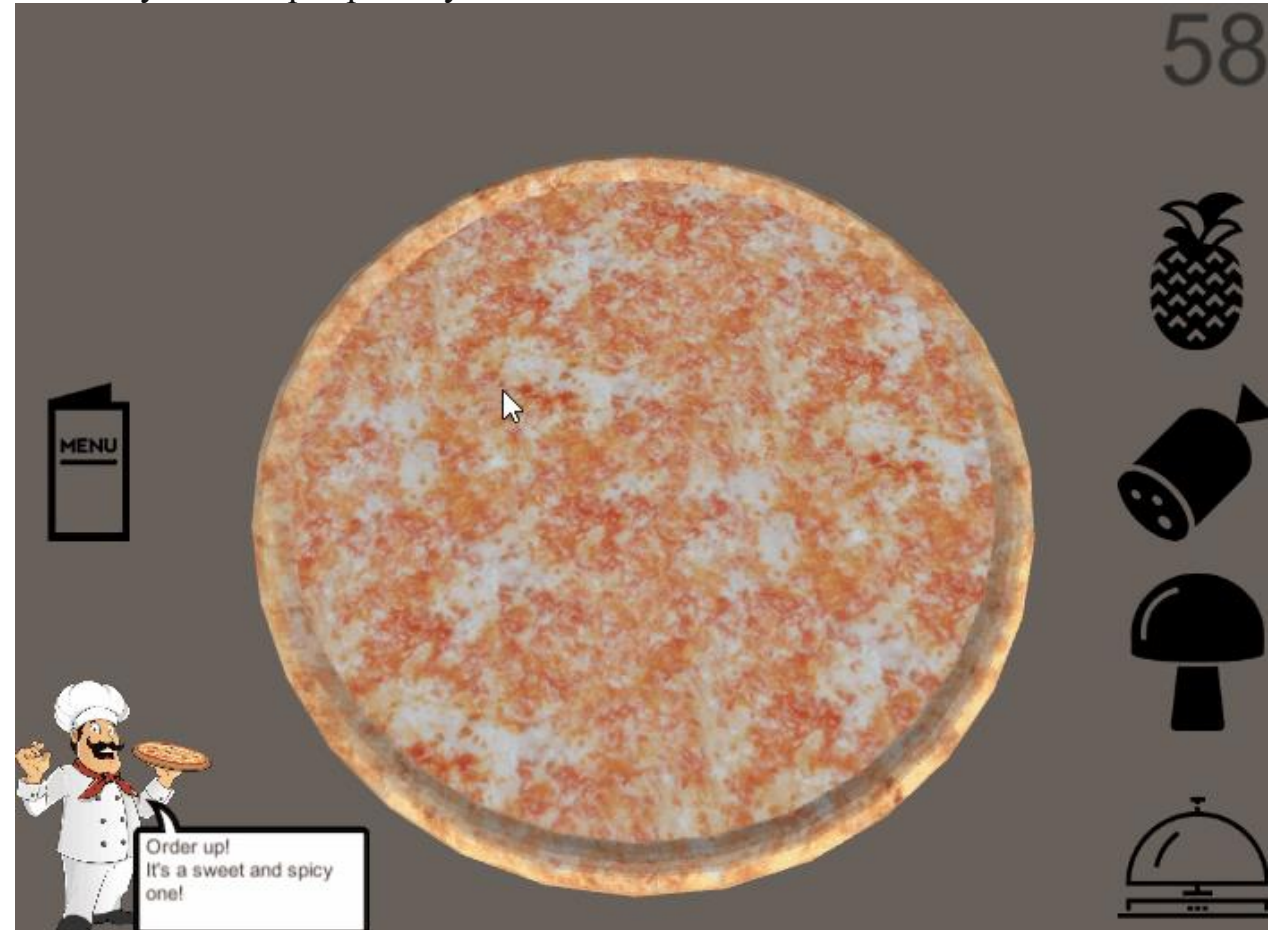

Рис. 3. Вигляд гри для замовлення піци

Відкривши додаток, можна пограти з піцою, але наше завдання полягає в тому, щоб перетворити це на AR-гру.

*Примітка:* асети UI для цього завдання доступні до завантаження з <u>shareicon.net</u> 6. Знайомимося з шеф-кухарем Vuforia

Щоб це зробити, нам потрібно змусити віртуальну піцу відображатися на зображеннітрекері. Після додавання на замовлення начинки потрібно ніби фізично «подати» піцу, винісши її за межі видимості камери.

- 6.1.Для початку потрібно замінити Main Camera на AR Camera. Видаліть зі сцени Main Camera, а потім написніть правою клавішею миші Hierarchy.
- 6.2.Додайте Vuforia -> AR Camera. При цьому з'явиться це спливаюче вікно:

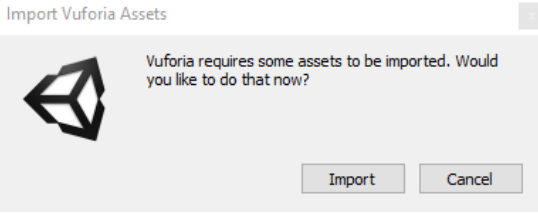

Рис.4. Спливаюче вікно при додаванні AR-камери

6.3. Оберіть *Import* і дочекайтеся, поки Vuforia Package імпортується в проект, додасться досить багато файлів.

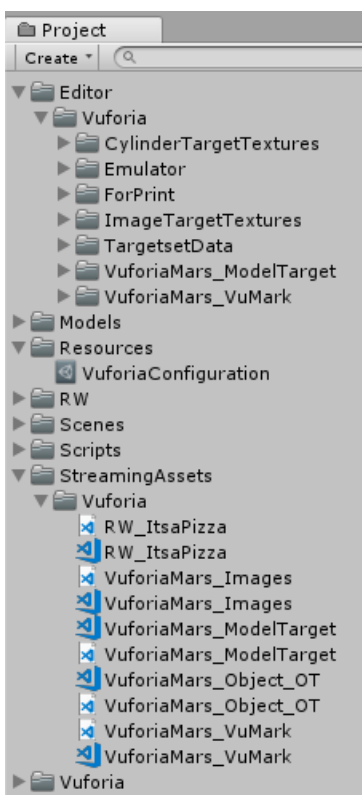

Рис.5. Додавання файлів

Примітка з'являться шаблони додані до проекту. У папці *Vuforia* зберігаються всі префаби та скрипти, що використовуються платформою Vuforia. Варто також згадати про файл *VuforiaConfiguration* всередині папки *Resources*. Цей файл доданий, тому що для розробки програми Vuforia потрібна ліцензія.

*Примітка 2:*якщо у вашому проекті немає ліцензійного ключа програми (App License Key), його можна знайти у файлі README. Скопіюйте рядок у полі інспектора файлу *VuforiaConfiguration*.

6.4.Включіть доповнену реальність:

- 6.4.1. Перейдіть в Edit->Project Settings->Player. Прокрутіть вниз до параметрів XR Settings і переконайтеся, що поставлено прапорець Vuforia Augmented Reality Supported.
- 6.4.2. Натисніть у редакторі *Play* та скажіть «привіт» самому собі!

Примітка: якщо ви натиснули на play і з'явився екран "Vuforia Initialization Failed", спробуйте перезапустити Unity. Це випадковий баг, який з'являється лише на деяких системах.

- 7. Введення у розпізнавання образів
  - 7.1.Для цього завдання зображення та база даних трекінгу вже

налаштовані. Зображення піци знаходиться в папці Materials, яку ви завантажили раніше. В ідеалі, варто його роздрукувати. Або ж його можна відкрити на якомусь цифровому пристрої, а потім «показати» його камері. Ось як виглядає зображення у Vuforia Tracker Database:

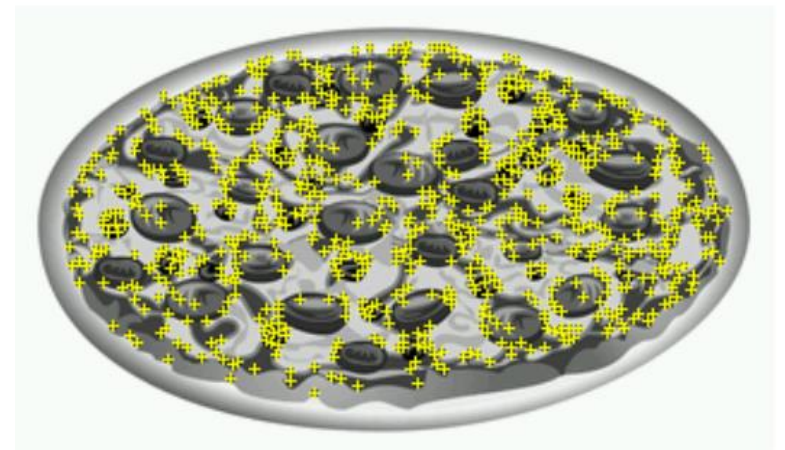

Рис.6. Вигляд зображення піи в Vuforia Tracker Database 7.2. Додавання до сцени Image Targets

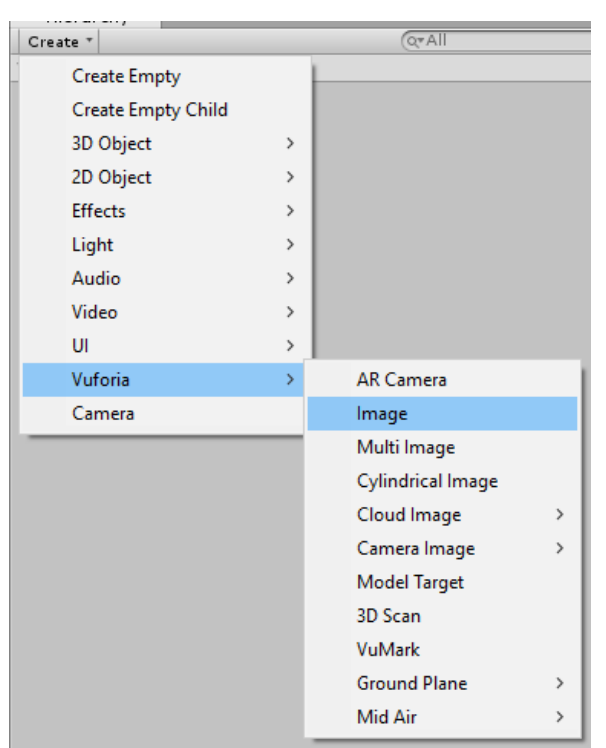

Рис.7. Додавання Image Targets

7.3. Ми зробимо так, щоб поверх піци з'являлася віртуальна піца. Знову скористаємося меню *Create* в *Hierarchy* і виберемо *Vuforia -> Image*.

7.4. Тепер у нас у сцені є *Image Target GameObject*. Подивіться цей target в інспекторі, і ви побачите кілька компонентів. Найважливішими є *Image Target* 

Behavior ta Default Trackable Event Handler .

7.5.Для Database вибрано значення RW\_ItsaPizza

7.6.Для *Image Target* вибрано *PizzaClipArt* 

| 🔻 🛃 Image Target Behaviour (Sc       | 💽 🖈 🌣              |    |
|--------------------------------------|--------------------|----|
| Download new Vuforia version: 7.2.20 | <u>)</u>           |    |
| Туре                                 | Predefined         | +  |
| Database                             | RW_ItsaPizza       | \$ |
| Image Target                         | PizzaClipArt       | *  |
|                                      | Add Target         |    |
| ▼ Advanced                           |                    |    |
| Width                                | 10                 |    |
| Height                               | 5.88025            |    |
| Preserve Child Size                  |                    |    |
| Extended Tracking                    |                    |    |
| Restore Default Database Values      | Restore Defaults   |    |
|                                      | Add Virtual Button |    |
|                                      |                    |    |

Рис.8. Вибір для *Image Target* 

*Примітка:* трекер Pizza – єдиний image target у вашій базі даних; однак, в одній базі даних можуть бути сотні зображень. Крім того, в одному додатку може бути кілька баз даних.

7.7. Тепер, коли ми налаштували у сцені *AR Camera* та *Image Tracker*, у нас є все необхідне для роботи доповненої реальності! Натисніть Editor на кнопку *Play* і поставте роздруковане зображення навпроти камери.

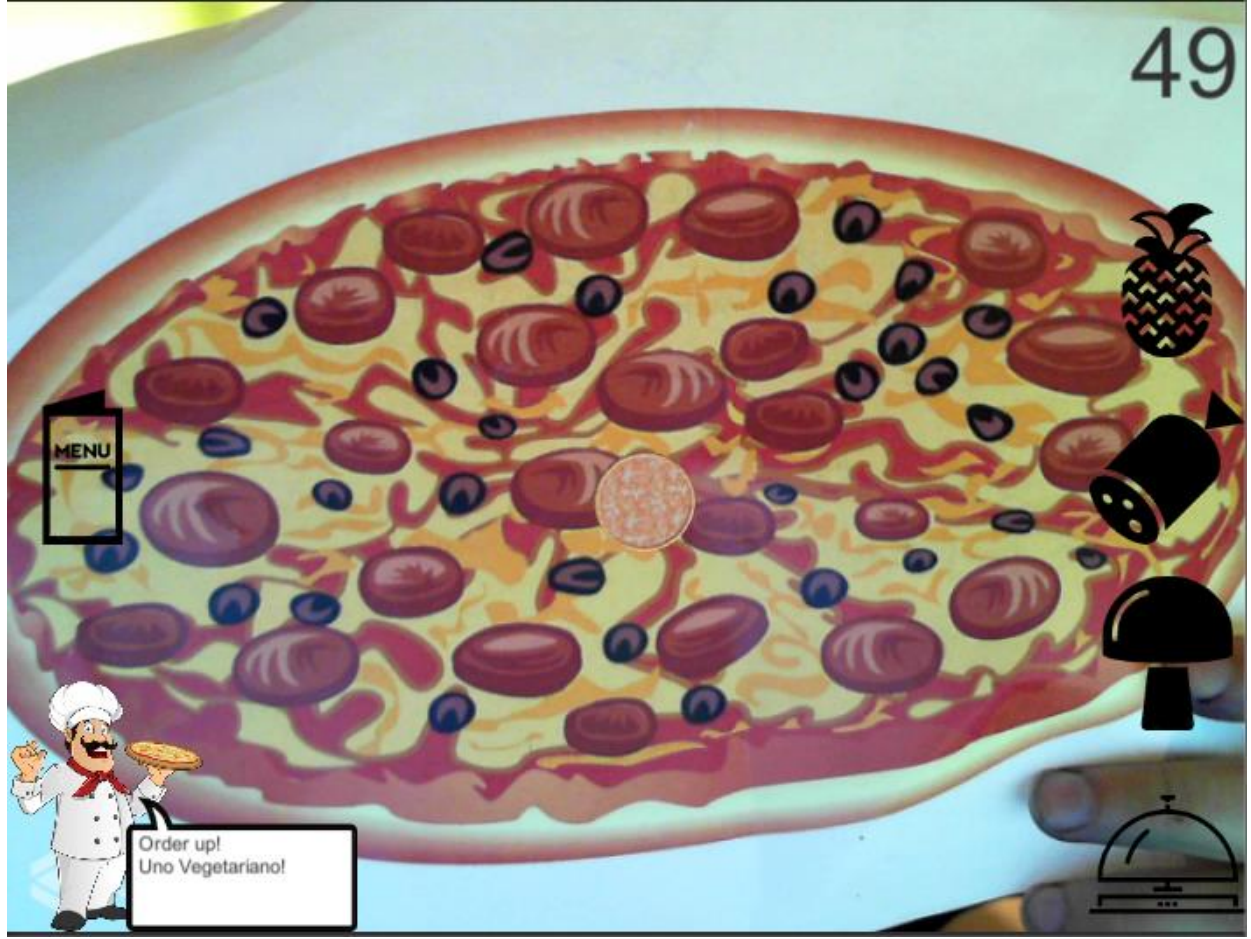

Рис. 9. В нас з'явилася піца!

8. Прикріплення Game Objects до Trackers як дочірні об'єкти

Піца трохи маленька, але вона міцно приклеїлася до зображення-трекеру. Можна також помітити, що якщо прибрати зображення, що відстежується, то піца залишиться висіти в повітрі.

8.1. Справа в тому, що поки веб-камера може бачити зображення-трекер, Vuforia здатний оновлювати позицію AR Camera у сцені. Якщо хочете побачити це в дії, налаштуйте Unity Editor таким чином, щоб були одночасно видні вікна Game i Scene, потім виберіть AR Camera і натисніть Play.

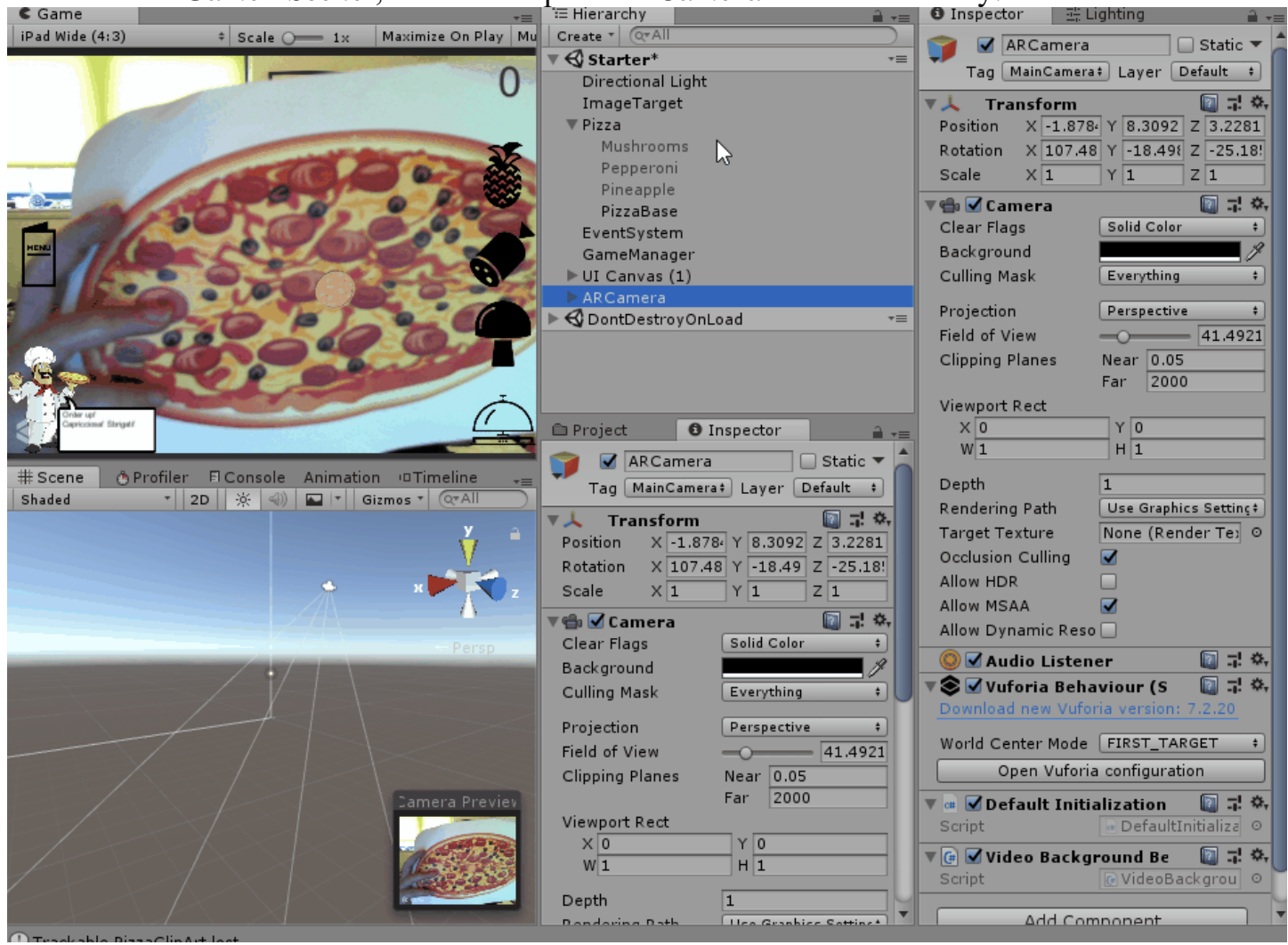

Рис. 10. Приклад оновлення позиції з використанням Vuforia

8.2. Як же змусити піцу поводитися правильно, коли працює камера? Виберіть *ImageTarget* у Hierarchy. Ви побачите, що його масштаб кожної осі має значення 10. Цим управляє компонент *Image Target Behaviour*. У розділі Advanced можна побачити, що параметр *Width* має значення 10. Він був заданий під час завантаження зображення на сайт Vuforia Developer.

Підказка: ви не розумієте, чому Image Target у цьому завданні була задана ширина 10? Коли розмір не є суттєвим фактором для програми, то установка значення 10 забезпечує камері підвищену ймовірність трекінгу, зберігаючи при цьому хорошу позицію для контенту між ближньою і дальньою площинами AR Camera. Однак іноді потрібно, щоб доповнена реальність мала певний масштаб. У такому випадку потрібно встановити розмір зображення-трекера таким чином, щоб він відповідав фізичним вимірюванням при завантаженні на портал розробника.

8.3. Тепер виберіть GameObject *Pizza* в *Hierarchy*. Перетягніть його на *ImageTarget*, щоб зробити його дочірнім елементом. Масштаб зміниться на (X: 0.1, Y: 0.1, Z:

0.1). Поверніть його до значень (X: 1, Y: 1, Z: 1), а також перемістіть Position вгору до 0.01осі Y. Завдяки цьому *Pizza* буде відповідати *ImageTarget*.

| C Game<br>Shaded | # Scene<br>▼   2D   ※ ④ ■ ▼ | Gizmos * QrAll | x<br>Persp | T Hierarchy<br>Create | Inspector     Inspector     Tag Unit     Model     Section     Rotation | agged + Layer<br>Select Revert<br>form<br>X 0 Y 0<br>X 0 Y 0 | <ul> <li>→ =</li> <li>→ Static ▼</li> <li>→ Default ÷</li> <li>→ Open</li> <li>→ ↓ ↓</li> <li>Z 0</li> <li>Z 0</li> <li>Z 0</li> </ul> |
|------------------|-----------------------------|----------------|------------|-----------------------|-------------------------------------------------------------------------|--------------------------------------------------------------|----------------------------------------------------------------------------------------------------|
|                  |                             |                |            | ImageTarget           | Scale                                                                   | X 1 Y 1                                                      |                                                                                                    |

Рис. 11. Оберти по вісям, виставлення відповідних значень по X, Y та Z

8.4.Знову натисніть *Play* і побачите, що піца знаходиться поверх зображення, а також зникає, коли зображення пропадає з кадру.

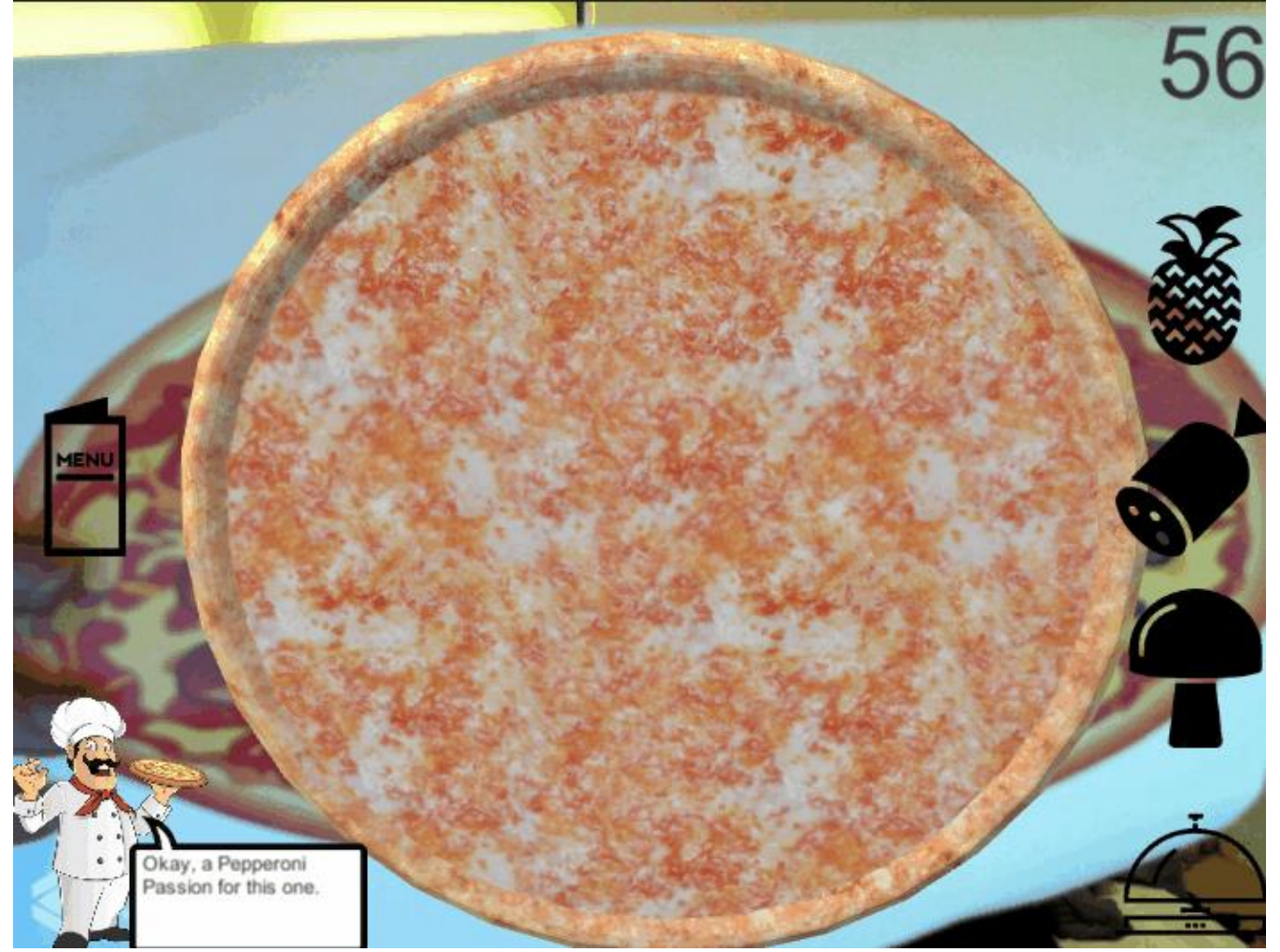

Рис. 12. Демонстрація знаходження піци поверх зображення в режимі гри

8. Вивчення DefaultTrackableEventHandler

8.1. поведінка береться з *DefaultTrackableEventHandler* об'єкта *ImageTarget*. Відкрийте скрипт і перегляньте його.

Скрипт прокоментований, але варто звернути увагу на деякі аспекти:

- Функція *Start* реєструє цей скрипт як Event Handler (обробник подій) для *TrackableBehaviour* (у разі це *ImageTargetBehaviour* ).
- *OnDestroy* видаляє це посилання.
- OnTrackableStateChanged найважливіша функція. Її код повідомляє, що має відбуватися при зміні стану трекінгу.
- OnTrackingFound i OnTrackingLost викликаються
   3 OnTrackableStateChanged . У DefaultTrackableEventHandler вони перемикають компоненти Renderer, Collider та Canvas будь-якого дочірнього об'єкта.

Коли камера виявляє зображення, вона не просто переміщає *AR Camera*; вона також наказує GameObject *Pizza* увімкнути всі його компоненти *Renderer*, а коли зображення пропадає з камери, він знову наказує відключити їх.

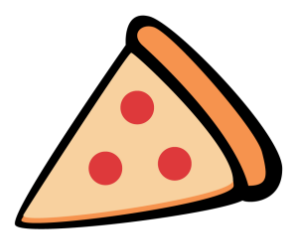

Рис. 13. Зображення піци

- 9. Створення власних дій трекінгу
- 9.1 Видаліть із ImageTarget компонент DefaultTrackableEventHandler. Потім додайте PizzaTrackableEventHandler, який можна знайти у папці Scripts. Потім відкрийте PizzaTrackableEventHandler. Це клон DefaultTrackableEventHandler, але код OnTrackingFound i OnTrackingLost видалений - це завдання вирішіть саамостійно.
- 9.2 Увімкнення та відключення компонентів *Renderer* знадобиться майже в кожному AR-програмі, тому поверніть цей код. При виникненні проблем, його то можна скопіювати його з *DefaultTrackableEventHandler* або переглянути нижче.

Код

```
protected virtual void OnTrackingFound()
{
    var rendererComponents = GetComponentsInChildren<Renderer>(true);
    // Enable rendering:
    foreach (var component in rendererComponents)
    {
        component.enabled = true;
    }
}
protected virtual void OnTrackingLost()
{
    var rendererComponents = GetComponentsInChildren<Renderer>(true);
}
```

```
// Enable rendering:
foreach (var component in rendererComponents)
{
    component.enabled = false;
}
```

}

- 10.Перетворіть даний проект на гру в доповненій реальності!
- 11.Подивіться на UI та знайдіть кнопку, яку потрібно натиснути гравцю, щоб завершити свою піцу.

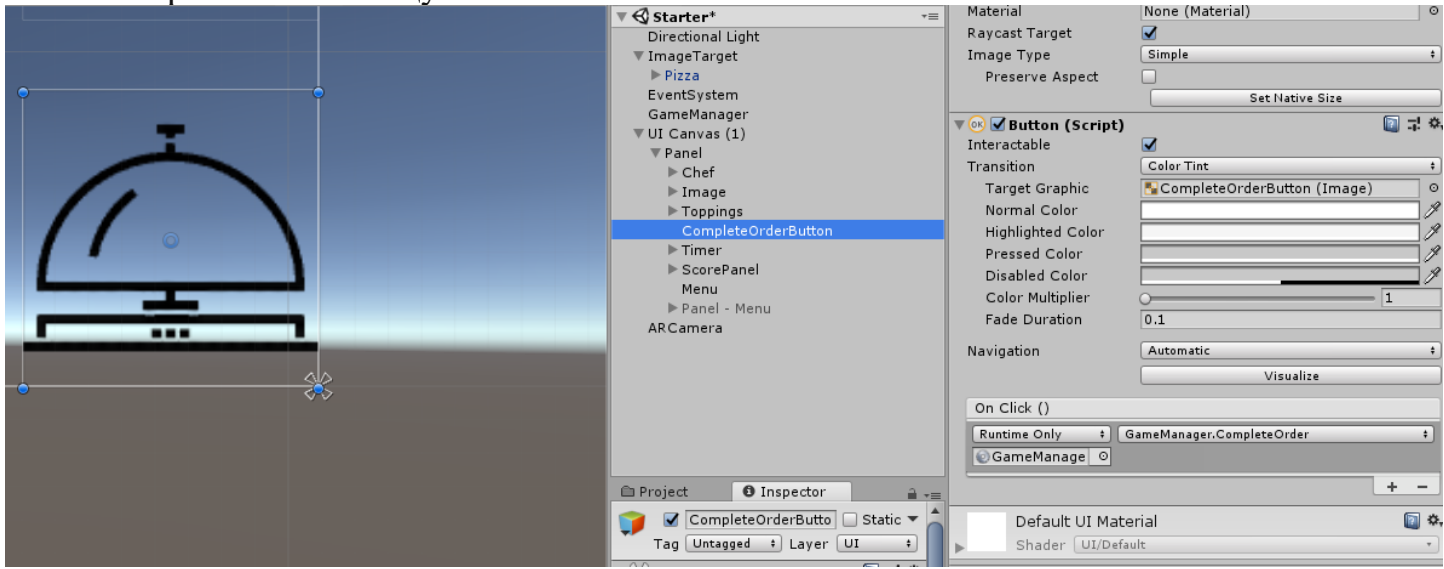

Рис. 14. Кнопка завершення приготування піци

При натисканні на кнопку викликається Event GameManager.CompleteOrder().

- 12.Замість того, щоб змушувати гравця натискати кнопку, зробіть так, щоб для завершення замовлення він «подавав» піцу (переміщував трекер за межі видимості камери).
- 13.На початку *PizzaTrackableEventHandler* додамо *UnityEvent* для виклику, коли Image втрачає трекінг.

```
using Vuforia;
using UnityEngine;
using UnityEngine.Events;
```

public class PizzaTrackableEventHandler : MonoBehaviour, ITrackableEventHandler
{

public UnityEvent OnTrackingLostEvent;

14.Опишіть виклик події у методі OnTrackingLost :

```
protected virtual void OnTrackingLost()
```

```
{
```

var rendererComponents = GetComponentsInChildren<Renderer>(true);

```
// Enable rendering:
foreach (var component in rendererComponents)
{
    component.enabled = false;
}
//Trigger our event
OnTrackingLostEvent.Invoke();
}
```

Даний код додає *PizzaTrackableEventHandler* більшої гнучкості, тому що тепер можна задавати виконання будь-яких дій у разі втрати трекінгу.

- 15.3бережіть *PizzaTrackableEventHandler*, поверніться до Unity Editor і дочекайтеся завершення компіляції.
- 16.Після завершення компіляції, зробіть так, щоб GameManager.CompleteOrder() викликався при втраті трекінгу піци.
- 17. Вимкніть або видаліть *CompleteOrderButton* в UI.

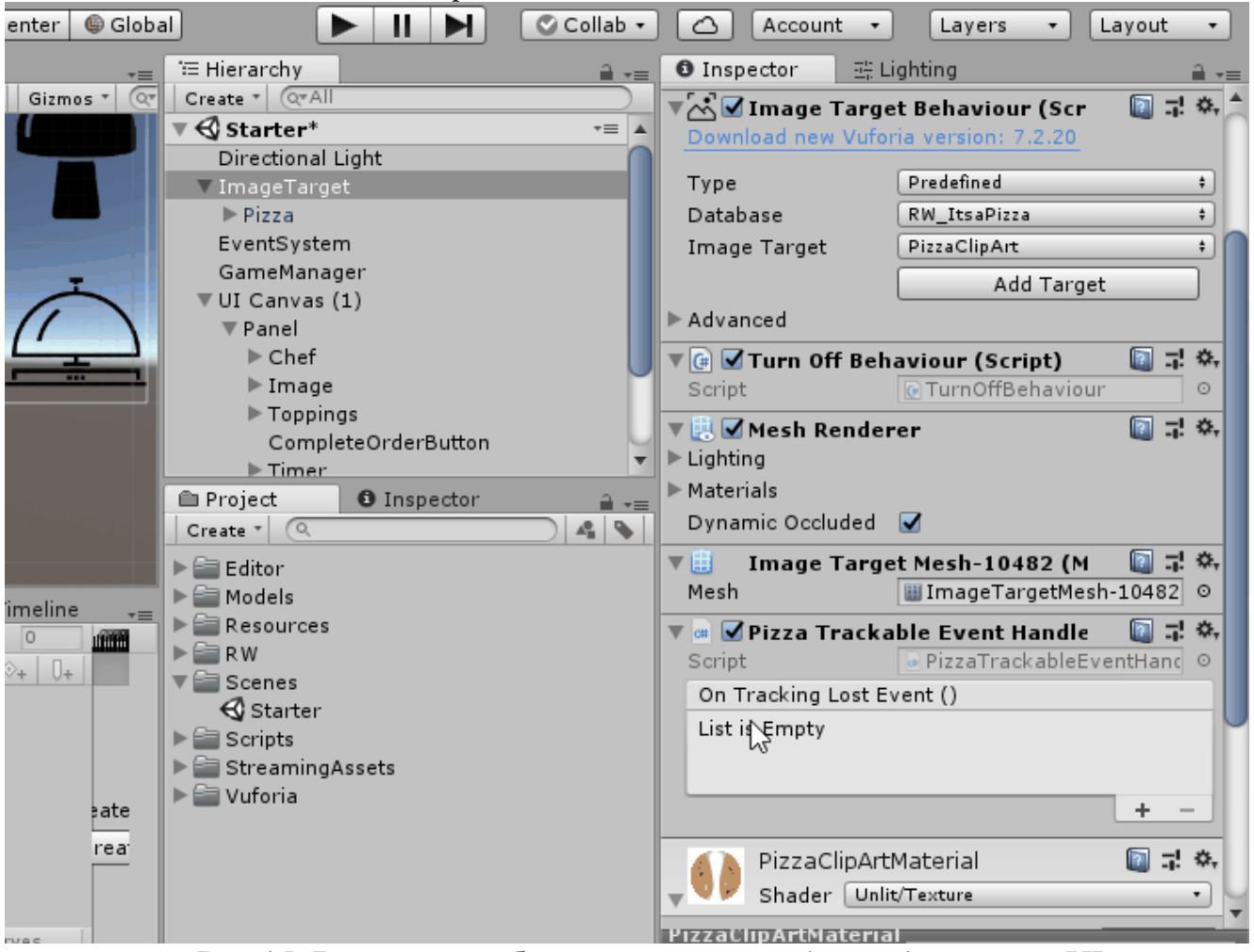

Рис.15. Вимкнення або видалення CompleteOrderButton в UI

- 18.3бережіть сцену, натисніть *Play* та подайте піцу!
- 19.Скомпілювати два файли: під ОС Android 7.0 або вище та під ОС iOS 6.0 або вище.
- 20.Закомітити обидва файли та проект на гіт. Надати доступ своєму викладачу.

🔆 🔳 🔻 Gizmos

>

>

3

>

#### Завдання 2. Демонстрація відео в AR при наведенні камери на друге зображення-маркер

1. Додайте новий AR-проєкт, додайте AR-камеру та Image Target натиснувши GameObject >> Vuforia Engine >> «назва об'єкту».

3

>

>

>

AR Camera

Image Target

Multi Target

Cylinder Target Cloud Recognition

Model Target

Ground Plane

Area Target

Session Recorder

VuMark

Mid Air

Object Target (3D scanned)

My project - SampleScene - PC, Mac & Linux Standalone - Unity 2020.3.27f1 Personal\* <DX11>

Video

Vuforia Engine

Center On Children

Set as first sibling

Set as last sibling

Move To View

Align With View

Align View to Selected

**Toggle Active State** 

Make Parent

Clear Parent

UI

XR

Camera

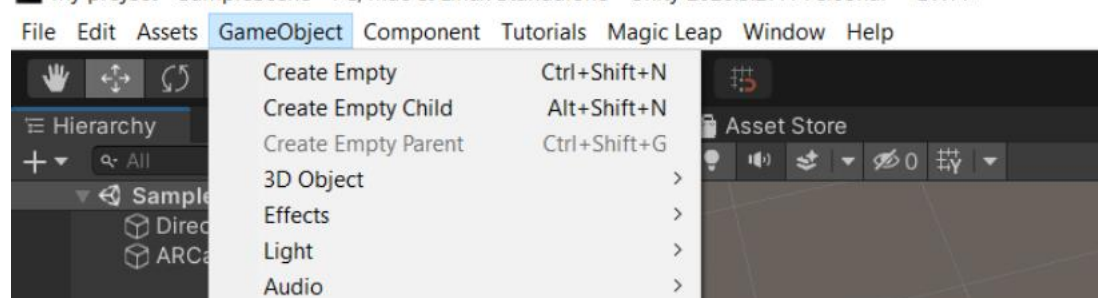

Додайте нову прощину або розмістіть на вже існуючій: правою клавішою миші на об'єкт ImageTarget >> 3D Object >> Plane.

Ctrl+=

Ctrl+-

Ctrl+Alt+F

Ctrl+Shift+F

Alt+Shift+A

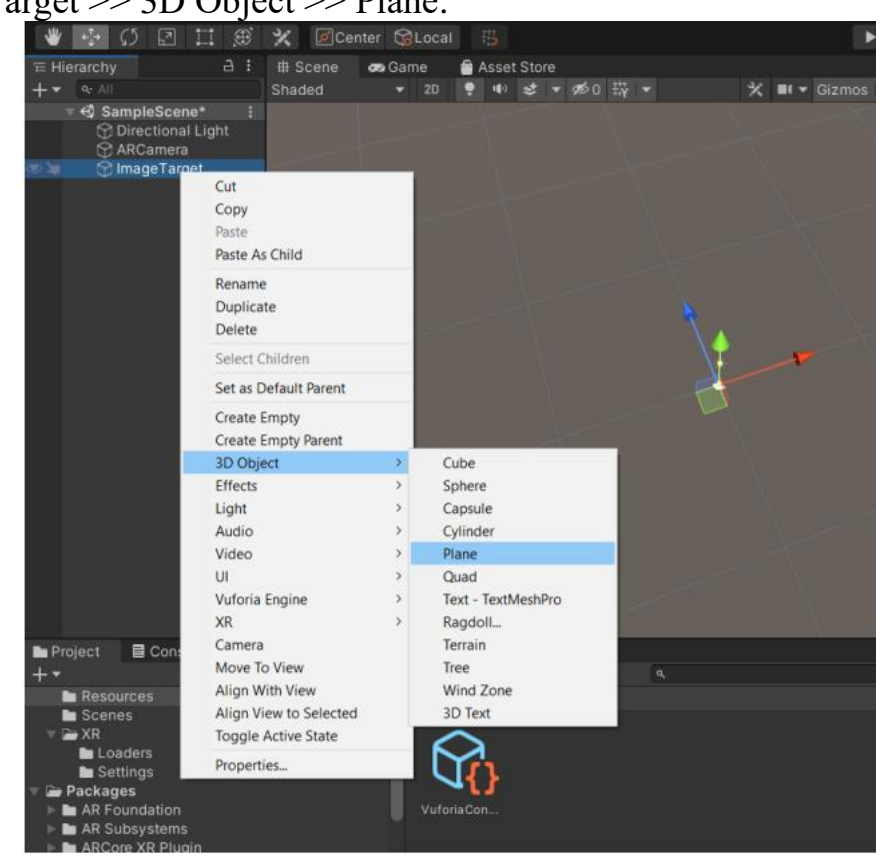

3. В налаштуваннях об'єкта Plane видаліть компонент Mash Collider.

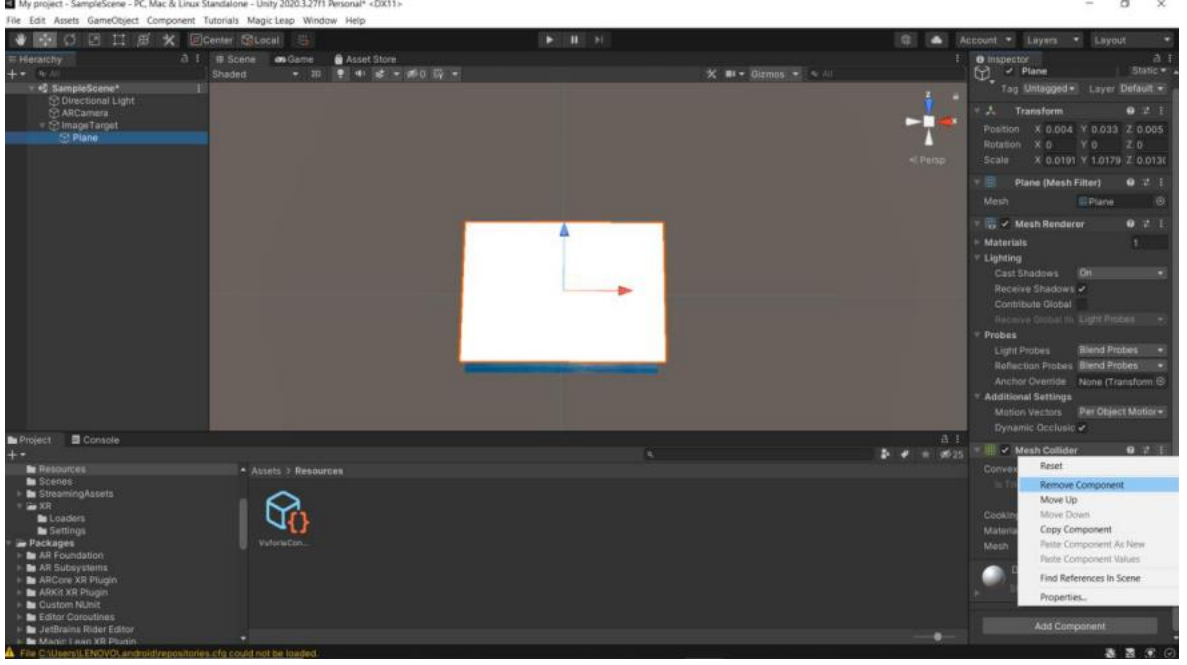

4. Додайте замість нього додаємо компонент Video Player.

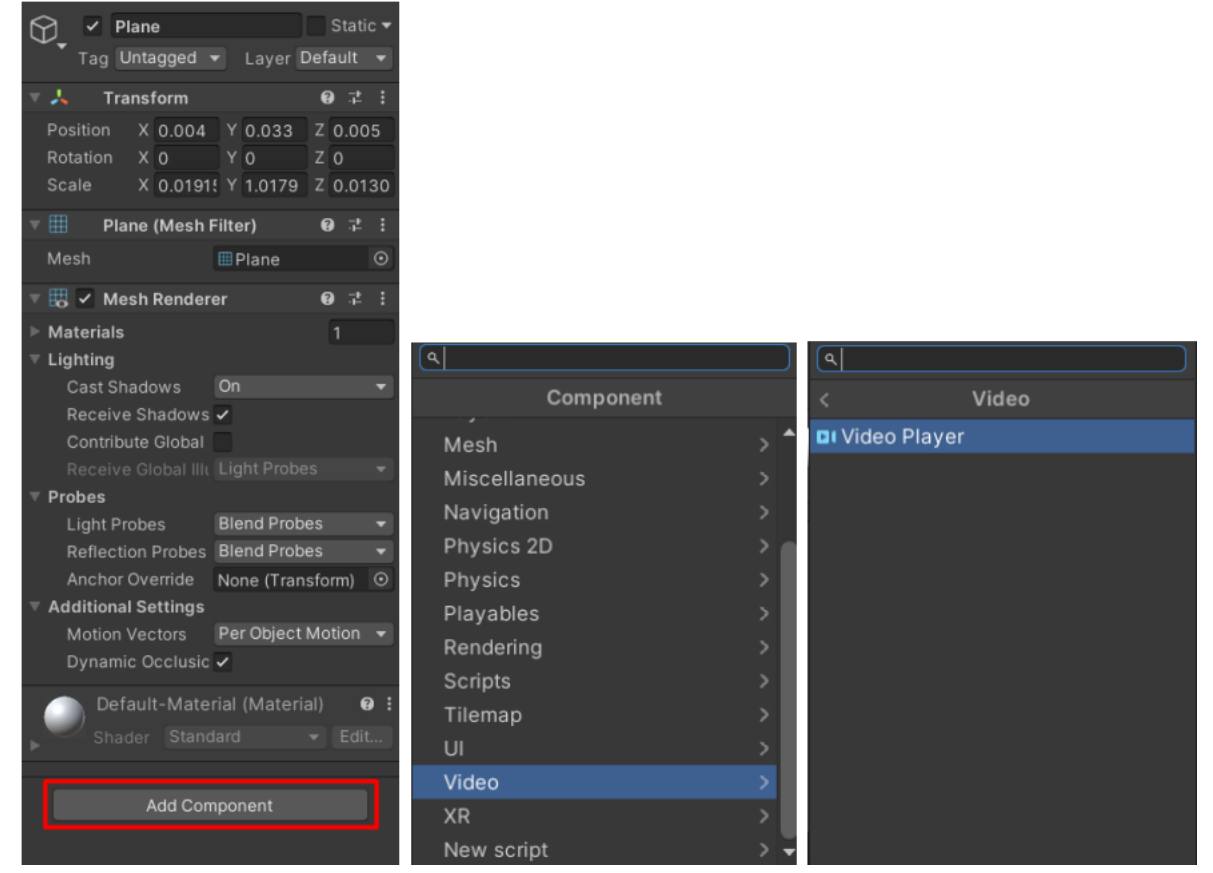

5. В папку Assets додайте відео та транскодьте його. Відео взяти довільно з інтернету з зображенням ректора.

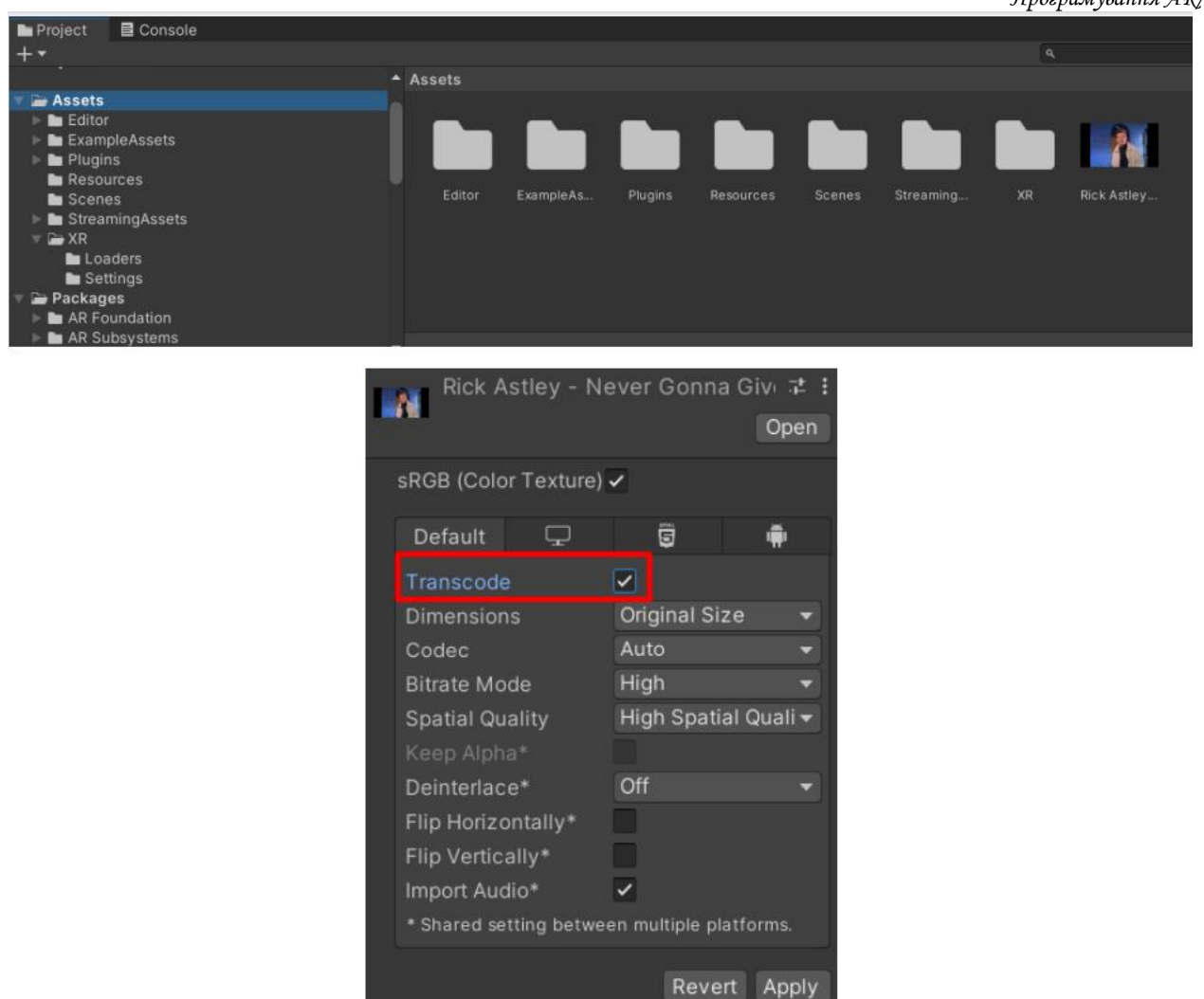

6. В налаштування компоненту Video Player об'єкта Plane додайту обране відео та оберіть Render Mode – Material Override.

| V | 🛛 🔽 🗸 Video Player           |                               | 0   | ањ. | : |
|---|------------------------------|-------------------------------|-----|-----|---|
|   | Source                       | Video Clip                    |     |     |   |
|   | Video Clip                   | 🔤 Rick Astley - Never Gonna G | ive | Υοι | • |
|   | Play On Awake                |                               |     |     |   |
|   | Wait For First Frame         | <b>~</b>                      |     |     |   |
|   | Loop                         |                               |     |     |   |
|   | Skin On Dron                 | <b>~</b>                      |     |     |   |
| A | llow to skip frames to catch | up with current time.         |     |     |   |
|   |                              | Material Occurrently          |     |     |   |
|   | Render Mode                  | Material Override             |     |     | • |
|   | Renderer                     | 🐯 Plane (Mesh Renderer)       |     |     |   |
|   | Material Property            | _MainTex                      |     |     |   |
|   | Audio Output Mode            | Direct                        |     |     |   |
|   | Audio Output Mode            |                               |     |     |   |
|   | Track 0 [en, 2 ch]           | ×                             |     |     |   |
|   | Mute                         |                               |     |     |   |
|   | Volume                       |                               |     |     |   |

7. В налаштуваннях об'єкта ImageTarget знайдіть компонент Default Observer Event Handler (Script) ті додайтк в поле On Target Found об'єкт Plane та методи GameObject.SetActive (зі значенням true – прапорець) та VideoPlayer.Play. В поле On Target Lost аналогічно додаємо методи GameObject.SetActive(false – немає галочки) та VideoPlayer.Stop.

| Advanced                       |                                                                                                    |   |     |  |  |
|--------------------------------|----------------------------------------------------------------------------------------------------|---|-----|--|--|
| 🛚 # 🔽 Default Obser            | ver Event Handler (Script)                                                                                                    | ₽ | 1   |  |  |
| Script                         | DefaultObserverEventHandler                                                                                                    |   |     |  |  |
| Consider target as vis         | sible if its status is:                                                                                                    |   |     |  |  |
| Tracked or Extended            | Tracked                                                                                                    |   |     |  |  |
| Event(s) when target is found: |                                                                                                    |   |     |  |  |
| On Target Found ()             |                                                                                                    |   |     |  |  |
| Runtime Only 🚽                 | GameObject.SetActive                                                                                                    |   |     |  |  |
| ♥Plane                         | <ul> <li>Image: A start of the start of the start of</li></ul> |   |     |  |  |
| Runtime Only 🔹                 | VideoPlayer.Play                                                                                                    |   |     |  |  |
| ■ Plane (Video f ⊙             |                                                                                                    |   |     |  |  |
|                                | +                                                                                                    |   | - 5 |  |  |
| Event(s) when target           | is lost:                                                                                                    |   |     |  |  |
| On Target Lost ()              |                                                                                                    |   |     |  |  |
| Runtime Only 🔹                 | GameObject.SetActive                                                                                                    |   |     |  |  |
| ♥Plane ●                       |                                                                                                    |   |     |  |  |
| Runtime Only 🔹                 | VideoPlayer.Stop                                                                                                    |   |     |  |  |
| ■ Plane (Video F ⊙             |                                                                                                    |   |     |  |  |
|                                | +                                                                                                    | _ | - 5 |  |  |

8. Зібрати проєкт на Android, інсталювати його та перевірити працездатність. Закомітити проєкт та арк-файл на гіт, надати доступ Вашим викладачам.